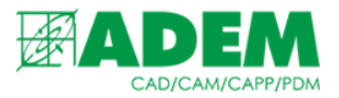

## СВЯЗЬ ИЗВЕЩЕНИЙ ADEM PDM EXPLORER И ADEM CAPP

29.09.2022

## СОЗДАНИЕ ИЗВЕЩЕНИЯ В АДЕМ РДМ

1. В АДЕМ РДМ EXPLORER переходим на вкладку управление извещениями.

### 2. Создаём новое извещение.

**П**звещения ★ ИИ конструкторские ИИ технологическое t. 👂 🛅 Групповое ИИ ¥/ ИИ демонстрационные Û Новая папка... Q D Новое извещение... Ċ Вставить 🗙 Удалить 0 Редактировать... 0 Обновить

#### 3. Заполняем необходимые параметры извещения.

|                                                         |                      | ×                                                                                                    |
|---------------------------------------------------------|----------------------|----------------------------------------------------------------------------------------------------|
|                                                         |                      | •                                                                                                    |
|                                                         |                      | <b></b>                                                                                                    |
| Группа компаний ADEM                                    | ପ୍                   |                                                                                                    |
|                                                         | ସ୍                   | - H.                                                                                                    |
|                                                         |                      |                                                                                                    |
| ИИИИ-ТЕСТ-22                                            |                      |                                                                                                    |
|                                                         |                      | - H.                                                                                                    |
| См. ниже                                                | *                    | - H.                                                                                                    |
| Введение усовершенствований и улучшений конструкторских | Q                    | - H.                                                                                                    |
| 1                                                       |                      |                                                                                                    |
| Задела нет                                              | ପ୍                   |                                                                                                    |
|                                                         |                      |                                                                                                    |
| На применяемости не отражается                          | *                    |                                                                                                    |
|                                                         | Q                    |                                                                                                    |
|                                                         |                      |                                                                                                    |
|                                                         | Группа компаний ADEM | Группа компаний АDEM<br>С С С ИИИИ-ТЕСТ-22<br>ИИИИИ-ТЕСТ-22<br>См. ниже<br>См. ниже<br>Введение усовершенствований и улучшений конструкторских<br>Введение усовершенствований и улучшений конструкторских<br>Вадела нет<br>На применяемости не отражается<br>С С С С С С С С С С С С С С С С С С |

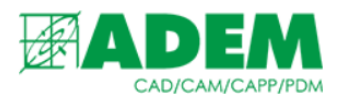

## 4. Через вкладку «Связи», привязываем созданное извещение к техпроцессу.

|        | С 😭 Свойств    | а Связи                                                                                                    | 🔒 Просмотр                                                                           | 😳 Коми                                 | ментарии(0)            | 遼 Задачи(0)                                                                                                 | Журнал                                                                         | 🕢 Подписи         |
|--------|----------------|----------------------------------------------------------------------------------------------------|--------------------------------------------------------------------------------------|----------------------------------------|------------------------|----------------------------------------------------------------------------------------------------|--------------------------------------------------------------------------------|-------------------|
| ≡      | Выбрать объект | Наименова                                                                                                    | ние или обозначе                                                                     | ние                                    | ۹ 🎐                    |                                                                                                    |                                                                                | ×                 |
| 0<br>↓ | С              | ефтепласт<br>данных КТТП]<br>р объектов/доку<br>пповое ИИ<br>П.Д.077.03.1000<br>23[Объект АDEM<br>пьцо 090-096-36-<br>ок погружной БП | ментов<br>[Статор обмотани<br>44], Версия 1<br>2-(АФ-15 ТУ 22.1)<br>1-103М3Р-40,05МГ | ный нижне<br>9.20-016-46<br>Та-В2-Т2М- | й сен<br>5214<br>К-04- | вигатель, Версия<br>АДХ.024-188.02.00<br>д1000-0001[Наконе<br><u>д8.211.192[Стакан</u><br>ЭД 10.121[Головка | 2<br>03[Кольцо],<br>ечник], Верс<br>и <mark>), Версия 2</mark><br>а], Версия 1 | Версия 2<br>жия 2 |

#### 5. Переходим к связанному с извещением техпроцессу и открываем его в ADEM CAPP.

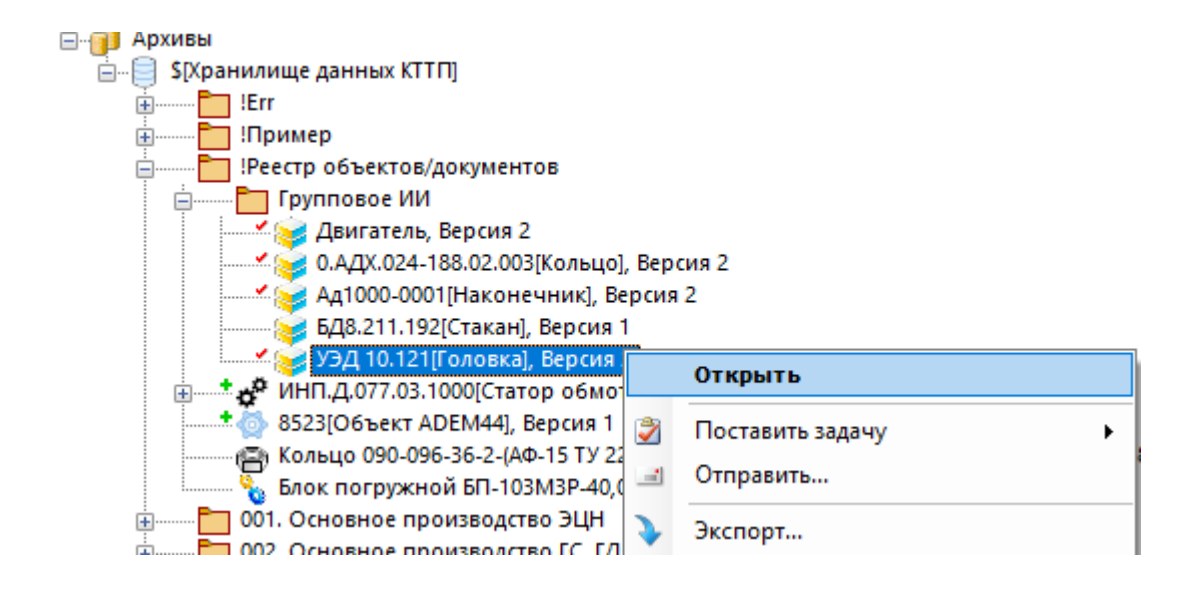

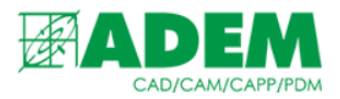

## СОЗДАНИЕ ИЗВЕЩЕНИЯ В АДЕМ САРР

1. В открывшемся техпроцессе создаём раздел «Извещения». Для того нажимаем ПКМ на общих данных ТП, выбираем «Новый» -> «Извещение».

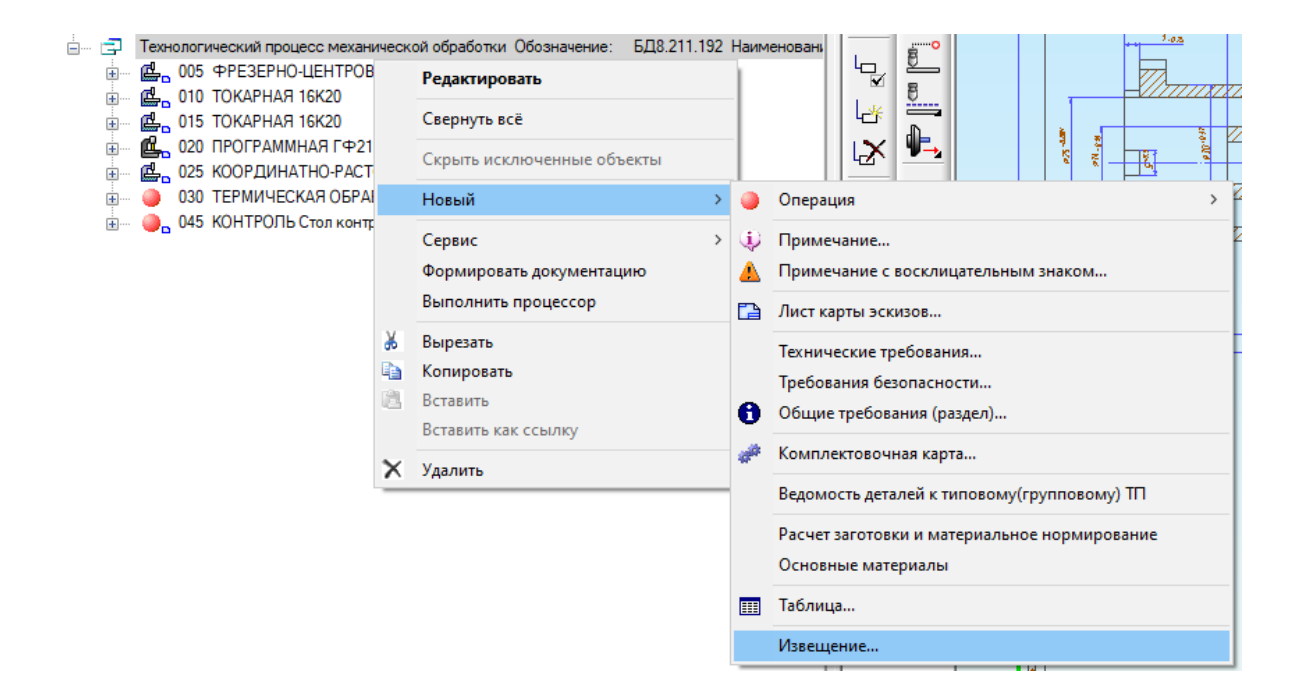

# 2. Затем создаём само извещение. Для этого нажимаем ПКМ на разделе «Извещения», затем в контекстном меню выбираем «Новый».

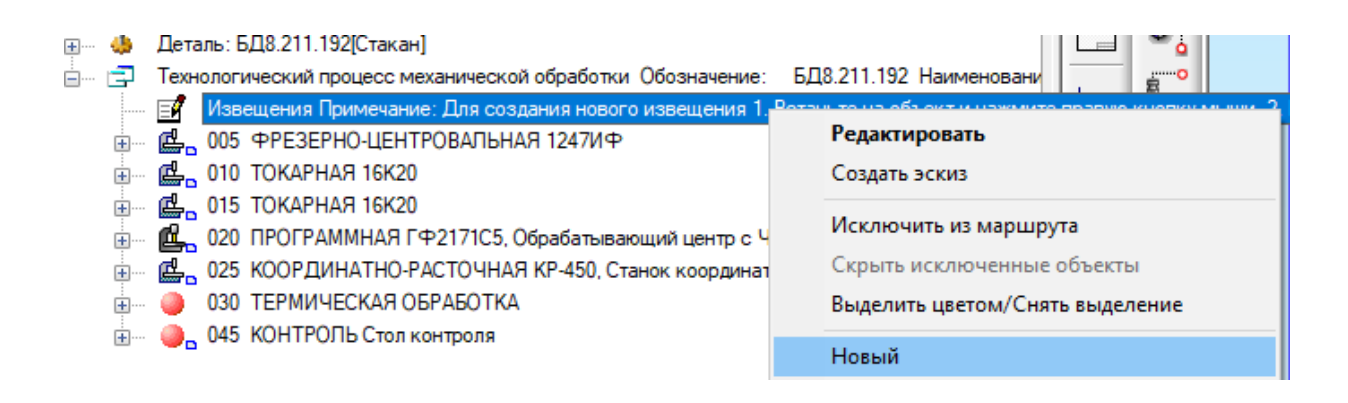

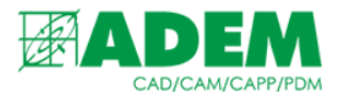

# 3. Если во время создания извещения в PDM Explorer было добавлено хотя бы одно изменение:

| Редактировать         |                 | _              |                               | ×               |  |
|-----------------------|-----------------|----------------|-------------------------------|-----------------|--|
| Параметры извещения И | зм. 1 🗡 🕂       | <b>—</b>       |                               | •               |  |
| Номер:                | 1               |                |                               |                 |  |
| Содержание:           |                 |                |                               |                 |  |
| 👗 🗈 🛍 🛛 Arial         | <del>•</del> 10 | •   B <i>I</i> | <u>U</u> S <u>A</u> • 🥸 • 🖃 🚍 | 🗏   幸 津   臣   🜌 |  |
| ИЗМЕНЕНИЕ 1           |                 |                |                               |                 |  |
|                       |                 |                |                               |                 |  |

## То при создании нового объекта «Извещение» (п.2 данного раздела) в ADEM появится предупреждение:

| Adem TD | Μ                                                                                                    | × |
|---------|----------------------------------------------------------------------------------------------------|---|
| A       | Невозможно создать извещение об изменении (ИИ).<br>Для версии документа уже создано ИИ, зарегистрированное<br>в PDM.<br>Удалите перечень изменений у связанного ИИ<br>зарегистрированного в PDM. |   |
|         | ОК                                                                                                    |   |

В таком случае необходимо закрыть техпроцесс и вернуться к извещению в PDM Explorer. Далее необходимо удалить изменение, созданное средствами PDM, вновь открыть TП на редактирование в ADEM и повторить пункт 2 данного раздела.

4. Так как техпроцесс уже связан с созданным извещением в PDM Explorer, то появившееся окно извещения будет содержать данные, заполненные ранее.

| 🛱 Технологическое | извеш  | ение            |                       |                   | ×  |
|-------------------|--------|-----------------|-----------------------|-------------------|----|
| Извещен           | ие тех | нологическое    | ИИИИ-ТЕСТ-22          |                   | 0  |
| Общие данные Фа   | милии  | Регистрация и   | зменений              |                   |    |
|                   |        |                 | Загрузить             | а данные из PDM   | ^  |
| Подразделение     |        | <b></b>         | Дата выпуска          | 30.09.2022        | 1  |
| Обозн. извещен    | ия ИИ  | ИИ-ТЕСТ-22      | Срок изменения        | 29.09.2022        |    |
| Обозн. документ   | а См   | . ниже ∨        | Срок действия ПИ      | 29.09.2022        |    |
| Причина           | Вве    | едение усоверше | енствований и улучшен | ий конструкторс 🗾 |    |
| Указание о заделе | 3a,    | цела нет        |                       | <b>P</b>          |    |
| Указание внедрени | я      |                 |                       |                   |    |
| Применяемость     | Ha     | применяемости   | не отражается         | ~                 |    |
| Разослать         |        |                 |                       |                   |    |
| Приложение        |        |                 | Копии исправи         | Ть                | ~  |
|                   |        |                 | Г                     | Ok Отме           | на |

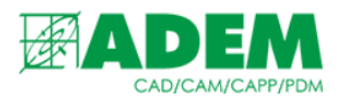

5. При нажатии на кнопку «Ок» пользователю будет предложено сформировать тело извещения на основании внесенных в ТП изменений. После формирования в дереве техпроцесса появится новый объект, содержащий изменения.

| Техн  | логический процесс механической обрабо | тки Обозначение: УЭД 10.121 Наименовани            |        |
|-------|----------------------------------------|----------------------------------------------------|--------|
| 1     | Извещения Примечание: Для создания но  | - 🛱 Изменения в тексте                             | ×      |
| ÷     | Извещение технологическое 1            |                                                    |        |
| :<br> | Извещение технологическое ИИИИ-        | Текст: В общих данных ТП удалено Общее Тшт. на ТП; | ^      |
|       | Текст: В общих данных ТП удал          |                                                    | ~      |
| e.    | 020 ТОКАРНАЯ 16К20Ф, Станок токарн     | Параметры                                          |        |
| d.    | 025 ТОКАРНАЯ 16К20Ф, Станок токарн     |                                                    |        |
| e.    | 030 ТОКАРНАЯ С ЧПУ 16К20Ф3С18, Ст      | Выделить изменение Да   Иомер изменения            |        |
| d.    | 035 ТОКАРНАЯ С ЧПУ 16К20Ф3С18, Ст      | Содержание изменяемой строки                       |        |
|       | 040 СЛЕСАРНО-СБОРОЧНАЯ Верстак         |                                                    |        |
| d.    | 045 КОМПЛЕКСНАЯ НА ОБРАБАТЫВАН         | В общих данных III удалено Общее Гшт. на III;      | ^      |
| d.    | 050 КОМПЛЕКСНАЯ НА ОБРАБАТЫВАН         | операция "015 ТОКАРНАЯ 16К20";                     |        |
| e.    | 055 КОМПЛЕКСНАЯ НА ОБРАБАТЫВАН         | операция "010 ТОКАРНАЯ 16К20";                     |        |
| e.    | 060 СВЕРЛИЛЬНАЯ 2Н125Л, Станок ве      |                                                    |        |
| e.    | 065 ФРЕЗЕРНАЯ 6Р10, Станок вертика     |                                                    | ~      |
| e.    | 060 ШЛИФОВАЛЬНАЯ С ЧПУ ЗМ152М          |                                                    | 0      |
| ¢.    | 075 ТОКАРНАЯ 16К20Ф, Станок токарн     | Uk                                                 | Отмена |

- 6. Проверьте правильность автоматически созданного текста и откорректируйте его в случае необходимости.
- 7. Теперь сформируем печатную форму извещения. Для этого вновь на нужном нам извещении нажмём ПКМ и выберем «Сервис» -> «Формирование извещения об изменении (ИИ)».

| Извещение технологическое ИИИИ-Т<br>Извещение технологическое ИИИИ-Т<br>ОТ Текст: В общих данных П удале<br>020 ТОКАРНАЯ 16К20Ф, Станок токарно<br>025 ТОКАРНАЯ 16К20Ф, Станок токарно<br>030 ТОКАРНАЯ С ЧПУ 16К20ФЭС18, Ста<br>040 СПЕСАРНО-СБРОРЧНАЯ Верстак<br>045 КОМПЛЕКСНАЯ НА ОБРАБАТЫВАЮ<br>050 КОМПЛЕКСНАЯ НА ОБРАБАТЫВАЮ<br>050 СВЕРЛИЛЬНАЯ 241251, Станок вертикал<br>060 ШЛФОВАЛЬНАЯ С ЧПУ ЗМ152МВ<br>075 ТОКАРНАЯ 16К20Ф, Станок токарно<br>080 КОНТРОЛЬ | ×. | Редактировать<br>Создать эскиз<br>Свернуть всё<br>Исключить из маршрута<br>Скрыть исключенные объекты<br>Выделить цветом/Снять выделение<br>Новый<br>Вставить новый<br>Сервис<br>Вырезать<br>Копировать<br>Вставить | > | E | Подбор универсальных средств измерений линейных размеров согласно РД 50-98-86<br>Создание связки Средство измерения - Измеряемый размер<br>Работа с ПП аналогом | 1-7 |
|----------------------------------------------------------------------------------------------------|----|----------------------------------------------------------------------------------------------------|---|---|----------------------------------------------------------------------------------------------------|-----|
|                                                                                                    | ×  | Вставить как ссылку<br>Удалить                                                                                                    |   | 6 | Изменение типа объекта<br>Автоматическая нумерация переходов<br>САМ-сервис<br>Работа с БД<br>Формирование извещения об изменении (ИИ)                           | >   |

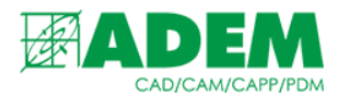

# 8. После завершения формирования вы можете посмотреть извещение так же, как и любой сформированный документ с помощью функции предварительного просмотра.

| 🕞 . ടിമ്പ ട 🗛 🛛 🖡       | 😝 Aden | САРР - [Предвари     | ительныи прос                | мотрј                 |                 |      |        |          |
|-------------------------|--------|----------------------|------------------------------|-----------------------|-----------------|------|--------|----------|
|                         |        | сомпоний<br>АДЕМ     | ИИИИ-                        | TECT-22               | Ем.             | ниже |        | AN AD    |
|                         |        | Дото выпуска         | Срак изм,                    | Срок дей-<br>ствия ПИ |                 | Aucm | Листаб | CUC      |
| 7                       |        | 29,09.2022           | 29,09.2022                   | 29.09.2022            |                 |      | 1      | /CAPP    |
| нической обработки Обс  |        | Причино              | Введение усо<br>конструкторо | бершенстваван<br>ких  | ной о улучшений | Кад  | 1      | VD/CAN   |
| Для создания нового изг |        |                      | θοραδοφοφ <sub>1</sub>       |                       |                 |      |        | 2        |
| ическое 1               |        | ЧКОЗОНИЕ О<br>радало | доровононо                   |                       |                 |      |        | <b>H</b> |
| ическое ИИИИ-ТЕСТ-22    |        | 30.06/16             |                              |                       |                 |      |        | 30ÛL     |
| а данных ТП удалено Обц |        | Чказаные о           |                              |                       |                 |      |        | No.      |

9. Вернёмся обратно в PDM Explorer, выберем интересующее нас извещение, перейдём на вкладку «Просмотр», выберем «Предварительный просмотр файла». Убеждаемся, что извещение загрузилось в систему верно.

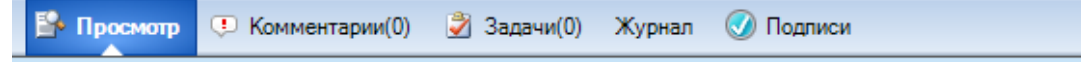

ветствует стандарту PDF/A. В целях предотвращения внесения изменений он был откр ния.

| Группа<br>компаний<br>АДЕМ                          |                                | Избе<br>ИИИИ-                       | щение<br>TECT-22                 | Обозначение<br>См. ниже |      |        |  |
|-----------------------------------------------------|--------------------------------|-------------------------------------|----------------------------------|-------------------------|------|--------|--|
| Дата выпус                                          | ско Ср                         | рок изм,                            | Срак дей-<br>сталя ПИ            |                         | Лист | Листав |  |
| 29.09.202                                           | 2 29                           | 9,09,2022                           | 29,09,2022                       |                         |      | 1      |  |
| Причина                                             | Bûs<br>Koh                     | аданиа уса<br>иструктора            | бериенствовон<br>жих             | юй и улучшений          | Koð  | 1      |  |
| Чказание                                            | а Дор                          | րոնօրորթ                            |                                  |                         |      |        |  |
| 300616                                              |                                |                                     |                                  |                         |      |        |  |
| Укозоние<br>Внодовние                               | ."  =                          |                                     |                                  |                         |      |        |  |
| Demonstration                                       | u<br>                          |                                     |                                  |                         |      |        |  |
| применяемо                                          |                                |                                     |                                  |                         |      |        |  |
| Разосла п                                           | 6                              |                                     |                                  |                         |      |        |  |
| Приложени                                           | Je                             |                                     |                                  |                         |      |        |  |
| Изн.                                                |                                |                                     | Содержания                       | 2 USMEHEHUA             |      |        |  |
| 1                                                   |                                |                                     |                                  |                         |      |        |  |
|                                                     |                                |                                     | Εαλαδικα                         |                         |      |        |  |
| В общих й<br>удалены;<br>аперация "(<br>аперация "( | данных Т<br>015 то)<br>010 то) | П удолено<br>КАРНАЯ 16<br>КАРНАЯ 16 | з Общее Тшт.<br>6K2O*:<br>6K2O*; | . на ТП:                |      |        |  |

10. Теперь мы можем завершить извещение. Для этого закрываем техпроцесс в ADEM CAPP, затем в ADEM Explorer снова выбираем извещение, ПКМ -> «Завершить». В результате статус извещения изменится на «Завершенное».

ИИ тест
ИИ ТЕСТ-22